# Hoe vult u de online rapportagefile voor eigenaars van opbrengsteigendommen in?

Handleiding

Deze handleiding gaat over de gegevens die eigenaars van opbrengstpanden moeten verstrekken voor de toekenning van de verwarmingstoelage van 225 euro.

U krijgt stap voor stap begeleiding om uw gegevensrapportage correct te voltooien.

### 1. Voor u het formulier invult

Neem uw identiteitskaart of uw smartphone bij de hand.

## 2. Open het online rapportageplatform

Typ de URL <u>https://www.fuelpremium.be/</u> in uw webbrowser.

Het onderstaande scherm verschijnt:

| NL FR DE Conomie be               |                                   |                     |
|-----------------------------------|-----------------------------------|---------------------|
| (lik hier om te authentificeren ! | NL FR DE                          | economie <b>.be</b> |
|                                   | Klik hier om te authentificeren ! |                     |
|                                   |                                   |                     |

Selecteer uw voorkeurstaal en klik op de knop "klik hier om te authentificeren".

## 3. Meld u aan

Het volgende scherm verschijnt.

| CSAM                                       | Log on to online p                            | oublic services                               |                                                        |
|--------------------------------------------|-----------------------------------------------|-----------------------------------------------|--------------------------------------------------------|
| TIP - It is a good idea to ha              | e at least 2 digital keys activated to access | government online services. Itsme® and e-ID a | re the most used and most secured digital keys to use. |
| Choose your digit                          | al key to log in                              | Need help?                                    |                                                        |
| Digital key(s) with <b>eID</b> or <b>d</b> | igital identity                               |                                               |                                                        |
| LOG IN                                     | er (itse                                      | LOG IN<br>via itsme                           |                                                        |
| Digital key(s) with security               | code and username + password                  | r itsme account                               |                                                        |
| LOG IN<br>with the security of             | ode by e-mail                                 | LOG IN with security code via mobile app      |                                                        |
| European authentication                    |                                               |                                               |                                                        |
| <b>LOG IN</b><br>with a valid Europe       | @<br>an login method                          |                                               |                                                        |

Meld u aan :

- met uw identiteitskaart via een elD-lezer
- of via itsme

#### 4. Maak een nieuw account aan

Het volgende scherm verschijnt. Klik

op de knop "Nieuwe account".

| Login                  |       |  |
|------------------------|-------|--|
| Gebruiker              |       |  |
| Geef gebruikersnaam in |       |  |
| Wachtwoord             |       |  |
| Geef wachtwoord in     |       |  |
|                        | Login |  |
|                        |       |  |

Het volgende scherm verschijnt. Duid "Nee" aan zodat deze knop blauw oplicht en klik op de knop "Volgende".

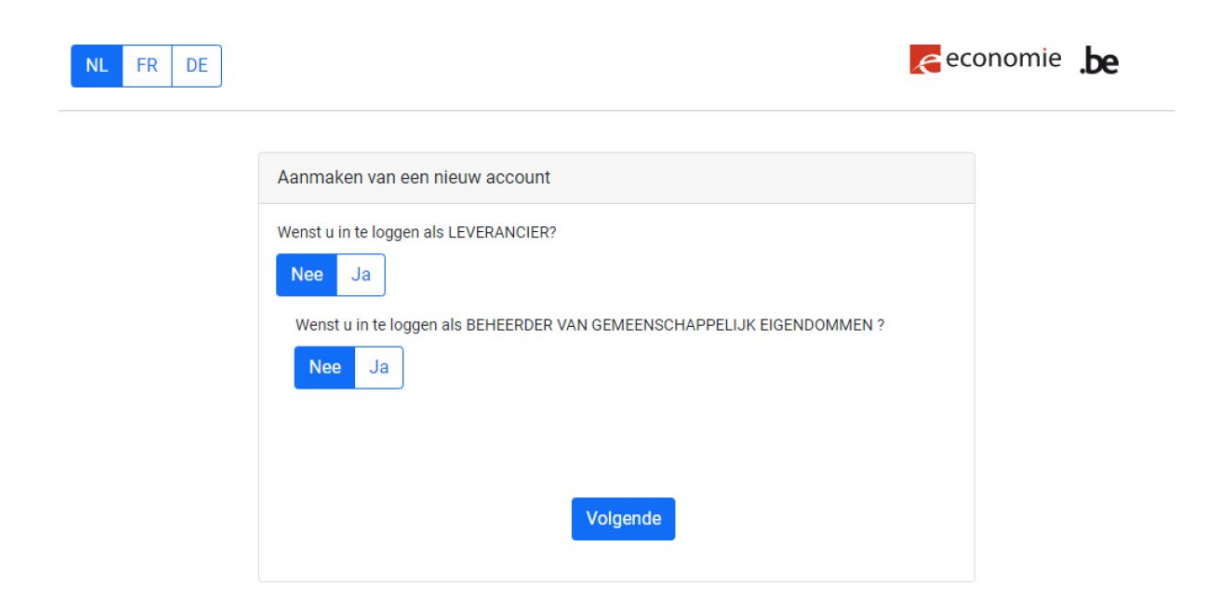

Het volgende scherm verschijnt.

Vul alle velden in:

- Informatie gebruiker
  - Voor- en achternaam
  - Telefoonnummer (2 keer)
  - o E-mailadres
  - Wachtwoord (2 keer)

Klik op de knop "Toevoegen".

| NL FR DE        | anmaken                                          |                                        | economie <b>.be</b> |
|-----------------|--------------------------------------------------|----------------------------------------|---------------------|
| AccountType     | Mede-eigendom                                    | Leverancier Eigenaar Opbrengsteigendom |                     |
| Informatie gebr | ruiker                                           | Θ                                      | ^                   |
| Voornaam        |                                                  | Achternaam                             |                     |
| Telefoonnumme   | er/GSM                                           | Telefoonnummer/GSM                     |                     |
| Email           |                                                  | _                                      |                     |
| Wachtwoord      |                                                  | Bevestigd wachtwoord                   |                     |
| Moet minste     | ens 8 tekens bevatten!<br>ens 1 cijfer bevatten! |                                        |                     |
| 😣 Moet tenmin   | nste 1 hoofdletter bevatten!                     |                                        |                     |
| Moet minste     | ens 1 kleine letter bevatten!                    |                                        |                     |
| Moet een sp     | peciaal teken bevatten!                          |                                        |                     |

Het volgende scherm verschijnt. Verifieer of u de activatiemail kan terugvinden in uw mailbox. Verifieer ook steeds uw ongewenste e-mails of spamfolder.

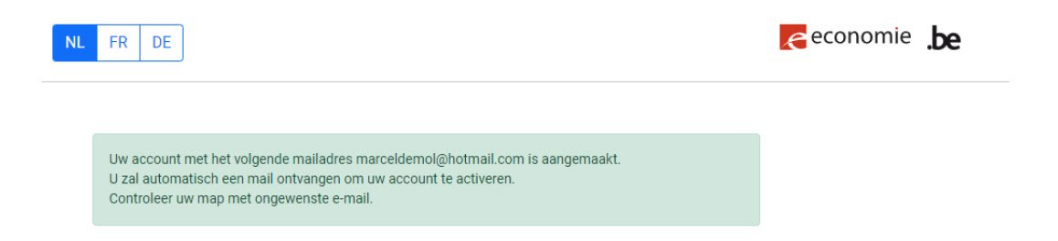

Indien u de activatiemail heeft teruggevonden, kan u zien dat het onderstaande bericht verschijnt. Klik op de knop "Activate" of kopieer en plak de link in uw internetbrowser.

| Click on the following URL to activate your account:                                                  |
|----------------------------------------------------------------------------------------------------|
| Activate                                                                                              |
| If the link doesn't work, please copy paste the following url in the browser:                         |
| http://localhost:4200/accountsyndicactivation?nn=76121213921&key=8cf02f31-c56d-47e5-89f4-6bf3b65de149 |
|                                                                                                    |

De URL brengt u terug naar de Fuel Premium applicatie : <u>https://www.fuelpremium.be/</u>. Het onderstaande scherm verschijnt.

Klik op "Terug naar de inlogpagina"

| Account is geactiveerd | FR DE               | economie <b>.be</b> |
|------------------------|---------------------|---------------------|
| unt is geactiveerd     |                     |                     |
|                        | ount is geactiveerd |                     |

## 5. Log in op uw account

Op de pagina <u>https://www.fuelpremium.be/</u> verschijnt het volgende scherm.

Vul uw gebruikersnaam en wachtwoord in.

Klik op de "Login" knop.

| DE | economie                           | .be |
|----|------------------------------------|-----|
|    | Login                              |     |
|    | Gebruiker                          |     |
|    | Geef gebruikersnaam in             |     |
|    | Wachtwoord                         |     |
|    | Geef wachtwoord in                 |     |
|    | Login                              |     |
|    | Wachtwoord vergeten Nieuwe account |     |

## 6. Voeg uw verklaring van mede-eigendom toe

Vul alle velden in:

- KBO-nummer van de leverancier van de stookolie/propaan naam van de leverancier
- klantnummer bij de leverancier
- adres van uw opbrengsteigendom (postcode, stad, straat, huisnummer, busnummer)
- leveringsdatum soort energie (olie of propaan)
- factuurnummer factuurdatum IBAN-nummer waarmee de factuur is betaald

Voeg de factuur toe.

Voeg het bewijs van betaling toe.

Klik op "Toevoegen".

| 🌣 🎅 economie                | be Stookoliecheque – Propaan                                                                                                    |                                                            |   |                                |     |  |  |  |
|-----------------------------|----------------------------------------------------------------------------------------------------|------------------------------------------------------------|---|--------------------------------|-----|--|--|--|
| Nieuwe Eigenaar verklaring  | Nieuwe Eigenaar Verklaring                                                                                                    |                                                            |   |                                |     |  |  |  |
| Lijot Ligendar verklaningen | KBO-nummer leverancier BExxxxxxxxxxxx                                                                                           | Naam leverancier                                           |   |                                |     |  |  |  |
|                             | Klantnummer                                                                                                    |                                                            |   |                                |     |  |  |  |
|                             | Postcode                                                                                                    | Gemeente/Stad                                              |   |                                |     |  |  |  |
|                             | Straatnaam                                                                                                    |                                                            |   | Gelieve het nummer in te geven | Bus |  |  |  |
|                             | Leveringsdatum                                                                                                    | Type energie                                               | Ŧ |                                |     |  |  |  |
|                             | Factuurnummer                                                                                                    | Factuurdatum                                               | ۲ | IBAN factuur                   |     |  |  |  |
|                             | Gelieve de factuur en het bewijs van betaling in pdf-formaat op te<br>opladen.<br>Selecteer het te importeren bestand (max 2MB) | laden. U kunt beide documenten in één of in twee bestander | n |                                |     |  |  |  |
|                             | Choose File                                                                                                    |                                                            |   |                                |     |  |  |  |
|                             | Selecteer het te importeren bestand (max 2MB)                                                                                   |                                                            |   |                                |     |  |  |  |
|                             | Toevoegen                                                                                                    | Annuleren                                                  |   |                                |     |  |  |  |

Het volgende scherm verschijnt.

Het met een pijl gemerkte nummer is het unieke nummer dat u aan de bewoners van het gebouw kunt geven zodat zij hun aanvraag kunnen invullen (formulier B).

Dit nummer wordt gebruikt in plaats van het KBO-nummer van de mede-eigendom.

| 🌣 🌈 economie               | be Stookoliecheque – Propane                                                                                                 |
|----------------------------|----------------------------------------------------------------------------------------------------|
| Nieuwe Eigenaar verklaring | Uw aanvraag is succesvol opgeslagen!<br>Gelieve dit nummer aan alle bewoners van uw gebouw mede te delen :<br>(BE2609707794) |

U kunt dit nummer ook vinden door de volgende stappen te volgen:

- 1. Klik op de knop "Lijst eigenaar verklaringen".
- 2. Klik op de knop "Zoeken".
- 3. U vindt het unieke nummer onder "Referentienummer".

| Nieuwe Eigenaar verklaring  | Lijst Eigenaar verklaringen   |               |               |                   |               |                              |                    |
|-----------------------------|-------------------------------|---------------|---------------|-------------------|---------------|------------------------------|--------------------|
| Lijst Eigenaar verklaringen | KBO-nummer leverancier        | KBO-nummer me | ede-eigendom  | Klantnummer       |               | Id                           | Is fout            |
|                             | Geef het KBO-nummer van de le | Vul de refere | ntienummer in | Geef het klantnum | nmer in       | Geef de id                   | Alles              |
|                             |                               | 2             |               |                   |               |                              |                    |
|                             |                               |               |               | Zoeken            |               | Nieuw zoekopdra              | cht                |
|                             |                               |               |               |                   |               |                              |                    |
|                             |                               |               |               |                   |               |                              |                    |
|                             | Bewerken Bestand 1            | Bestand 2     | ld Is         | fout Referer      | ntienummer KB | 30-nummer leverancier Klantr | nummer Factuurnume |
|                             |                               |               |               |                   |               |                              |                    |
|                             |                               |               | 3             |                   |               |                              |                    |
|                             |                               |               |               |                   |               |                              |                    |

## 7. Bekijk uw verklaringen van mede-eigendom

Ga naar uw account op <u>https://www.fuelpremium.be/</u>. Klik op de knop "Lijst Eigenaar verklaringen".

Het onderstaande scherm verschijnt. Om alle verklaringen te bekijken die u hebt ingevoerd, klikt u op de knop "Zoeken".

| 🌣 🌈 economie                | <b>.be</b> Stookoliecheque – Pro | pane                              |             |                     |                               |            |              |                  |                 | <b>≜ ⊖</b>            |
|-----------------------------|----------------------------------|-----------------------------------|-------------|---------------------|-------------------------------|------------|--------------|------------------|-----------------|-----------------------|
| Nieuwe Eigenaar verklaring  | Lijst Eigenaar verklaringen      |                                   |             |                     |                               |            |              |                  |                 |                       |
| Lijst Eigenaar verklaringen | KBO-nummer leverancier           | KBO-nummer mede-eigendom          | Klantnummer |                     | Id                            | is fout    |              |                  |                 |                       |
|                             | Geef het KBO-nummer van de lev   | Introduire le numéro de référence | Geef het kl | antnummer in        | Geef de id                    | Alles      | ~            |                  |                 |                       |
|                             |                                  |                                   |             |                     |                               |            |              | -                |                 |                       |
|                             |                                  |                                   | Zoeken      |                     | Nieuw zoekopdrac              | tht        |              |                  |                 |                       |
|                             |                                  |                                   |             |                     |                               |            |              |                  |                 | New aanvraag          |
|                             | Bewerken Bestand 1 B             | lestand 2 Id                      | is fout     | Numéro de référence | KBO-nummer leverancier Klantr | ummer Fact | uumumer IBAN | 4 factuur        | Aangemaakt door | AangemaaktTscreatedTs |
|                             |                                  |                                   |             |                     |                               |            |              | Hems per page: 1 | 10 💌 0 of 0     | < < > >               |